ره زام خدا

راهنمای تصویری

برست آوردن اعتراه خط در

پروفيل طولي (هستي)

WWW.MEZCH.ROZBLOG.COM

معادله خط:

ابتدا کیلومتر و ارتفاع نقاط ابتدا و انتهاء خط را خودمان بدست می آوریم.

بعد باید شیب خط را بدست آوریم این کار را در اکسل با استفاده از همان اعداد می توانیم تعریف کنیم. و در نهایت باید دو مختصات ابتدا یا انتها را در معادله گذاشته و معادله خط را بر حسب × و ۷ بدست بیاوریم.

تعریف در اکسل برای بدست اَوردن دقیق اعداد تا دو رقم بعد از اعشار

این کار را با یک مثال انجام می دهیم.

فرض کنید می خواهید مختصات روی خط بین دو نقطه زیر را بدست بیاورید:

| ارتفاع | کیلومتر    | نقطه |
|--------|------------|------|
| 745.50 | 0 + 050.00 | 1    |
| 751.00 | 0 + 300.00 | 2    |

و فرض بر این باشد که می خواهیم اعداد به فاصله 25 متر از هم باشند. بنابراین اعداد را در اکسل به همین فاصله تعریف می کنیم.

| X∎       | <b>5</b> • d | )        |              |             |                        | Book1          | - Excel (       | Product Activ | vation Failed)                           |                     |                                              |                                 |                                                    | ? 📧                                                   | - 8    | ×       |
|----------|--------------|----------|--------------|-------------|------------------------|----------------|-----------------|---------------|------------------------------------------|---------------------|----------------------------------------------|---------------------------------|----------------------------------------------------|-------------------------------------------------------|--------|---------|
| FILE     | HOME         | INSERT   | PAGE         | LAYOUT      | FORMU                  | LAS DATA       | REV             | IEW VIEV      | N                                        |                     |                                              |                                 |                                                    |                                                       | 5      | Sign in |
| Theme    | Colors ¥     | Margins  | Orientation  | Size<br>Pag | Print Brea<br>Area • • | aks Background | Print<br>Titles | Width:        | Automatic<br>Automatic<br>100%<br>to Fit | Sheet Rig<br>to-Let | Gridline<br>ght-<br>ft □ Prir<br>Sheet Optio | es Heading<br>w View<br>nt Prin | js <mark>–</mark> ]Br<br>v <b>–</b> ⊡Se<br>t ⊟ि≩Se | ing Forward<br>nd Backward<br>lection Pane<br>Arrange | •      | ~       |
| B15      | *            | $\times$ | $\sqrt{f_x}$ | 350         |                        |                |                 |               |                                          |                     |                                              |                                 |                                                    |                                                       |        | ¥       |
| <b>A</b> | 0            | N        | М            | L           | K                      | J              | I.              | н             | G                                        | F                   | E                                            | D                               | с                                                  | В                                                     | А      |         |
|          |              |          |              |             |                        |                |                 |               |                                          |                     |                                              |                                 |                                                    |                                                       |        | 1       |
|          |              |          |              |             |                        |                |                 |               |                                          |                     |                                              |                                 |                                                    |                                                       |        | 2       |
|          |              |          |              |             |                        |                |                 |               |                                          |                     |                                              |                                 |                                                    | 50                                                    |        | 3       |
|          |              |          |              |             |                        |                |                 |               |                                          |                     |                                              |                                 |                                                    | 75                                                    |        | 4       |
|          |              |          |              |             |                        |                |                 |               |                                          |                     |                                              |                                 |                                                    | 100                                                   |        | 5       |
|          |              |          |              |             |                        |                |                 |               |                                          |                     |                                              |                                 |                                                    | 125                                                   |        | 6       |
|          |              |          |              |             |                        |                |                 |               |                                          |                     |                                              |                                 |                                                    | 150                                                   |        | 7       |
|          |              |          |              |             |                        |                |                 |               |                                          |                     |                                              |                                 |                                                    | 175                                                   |        | 8       |
|          |              |          |              |             |                        |                |                 |               |                                          |                     |                                              |                                 |                                                    | 200                                                   |        | 9       |
|          |              |          |              |             |                        |                |                 |               |                                          |                     |                                              |                                 |                                                    | 225                                                   |        | 10      |
|          |              |          |              |             |                        |                |                 |               |                                          |                     |                                              |                                 |                                                    | 250                                                   |        | 11      |
|          |              |          |              |             |                        |                |                 |               |                                          |                     |                                              |                                 |                                                    | 275                                                   |        | 12      |
|          |              |          |              |             |                        |                |                 |               |                                          |                     |                                              |                                 |                                                    | 300                                                   |        | 13      |
|          |              |          |              |             |                        |                |                 |               |                                          |                     |                                              |                                 |                                                    | 325                                                   |        | 14      |
|          |              |          |              |             |                        |                |                 |               |                                          |                     |                                              |                                 |                                                    | 350                                                   |        | 15      |
|          |              |          |              |             |                        |                |                 |               |                                          |                     |                                              |                                 |                                                    |                                                       |        | 16      |
|          |              |          |              |             |                        |                |                 |               |                                          |                     |                                              |                                 |                                                    |                                                       |        | 17      |
|          |              |          |              |             |                        |                |                 |               |                                          |                     |                                              |                                 |                                                    |                                                       |        | 18      |
|          |              |          |              |             |                        |                |                 |               |                                          |                     |                                              |                                 |                                                    |                                                       |        | 19      |
|          |              |          |              |             |                        |                |                 |               |                                          |                     |                                              |                                 |                                                    |                                                       |        | 20      |
|          |              |          |              |             |                        |                |                 |               |                                          |                     |                                              |                                 |                                                    |                                                       |        | 21      |
|          |              |          |              |             |                        |                |                 |               |                                          |                     |                                              |                                 |                                                    |                                                       |        | 22      |
| -        |              |          |              |             |                        |                |                 |               |                                          |                     |                                              |                                 |                                                    |                                                       |        | 23      |
| •        |              |          |              |             |                        | •              |                 |               |                                          |                     |                                              | (                               | ÷                                                  | Sheet1                                                |        | Þ       |
| READY    |              |          |              |             |                        |                |                 |               |                                          |                     | Ē                                            | ■                               | PD                                                 |                                                       | -+_    | 100%    |
|          |              |          |              |             |                        |                | ~               | •             |                                          |                     | 19.59                                        |                                 |                                                    |                                                       | 4:44 P | м       |

بعد در ستون c و ردیف 3 کلیک کرده ( مقابل اولین عدد ) و فرمول را وارد می کنیم.

با فرض اینکه عدد اول را بخواهیم در معادله وارد کنیم.

ابتدا علامت = را برای تعریف سلول وارد کرده و بعد علامت ) را وارد می کنیم. تا شیب در پرانتز قرار گیرد و بعد فاصله ارتفاع ها را وارد. که باید ارتفاع دوم منهای ارتفاع اول شود( اگر منفی بود دست به علامت آن نمیزنیم). بعد علامت / را وارد کرده ( که نشان دهنده ی تقسیم است ). و بعد کیلومتر دوم را منهای کیلومتر اول می کنیم و عدد آن را قرار داده و با علامت ( پرانتز را می بندیم. و بعد علامت \* را که نشان ضرب است وارد می کنیم. و بعد پرانتز دوم را باز کرده و خانه ی اولین عدد را وارد می کنیم ( مثال: 83 ) و علامت – را وارد می کنیم ( مثال: 80 ) و با علامت ( پرانتز را می بندیم. و بعد علامت \* را که نشان ضرب است وارد می کنیم ( مثال: 80 ) و بعد عدد اولین عدد را وارد می کنیم ( مثال: 80 ) و علامت – را وارد می کنیم ( که نشان دهنده ی منها است) و بعد عدد اولین خانه را وارد می کنیم ( مثال: 50) و با علامت ( پرانتز را بسته و علامت بعلاوه + را وارد می کنیم ( با گرفتن شیفت و = با هم). و بعد عدد ارتفاع اولین خانه را وارد می کنیم.

| E      |                           | 5- 0                                                                                                    | <del>-</del> |      |          |                                | Book1        | - Excel (       | Product Acti | vation Failed)                 |                 |                                                         |                        |                                | ? 📧                                                 | - 8    | ×       |
|--------|---------------------------|----------------------------------------------------------------------------------------------------|--------------|------|----------|--------------------------------|--------------|-----------------|--------------|--------------------------------|-----------------|---------------------------------------------------------|------------------------|--------------------------------|-----------------------------------------------------|--------|---------|
|        | FILE                      | HOME                                                                                                    | INSERT       | PAGE | E LAYOUT | FORMUL                         | AS DATA      | REV             | IEW VIE      | W                              |                 |                                                         |                        |                                |                                                     | 1      | Sign in |
| [<br>T | Aa<br>hemes<br>The<br>SUM | Colors  Colors | Margins<br>* |      | Page     | Print Break<br>Area<br>e Setup | s Background | Print<br>Titles | Given Width: | Automatic<br>Automatic<br>100% | Sheet R<br>to-L | Gridlines<br>Wiew<br>ight-<br>eft Print<br>Sheet Option | Headin<br>View<br>Prir | gs Brir<br>w Sen<br>nt Et Sele | ng Forward<br>nd Backward<br>ection Pane<br>Arrange | • II • |         |
|        | ]                         | 0                                                                                                    | N            | M    | L        | к                              | J            | I               | н            | G                              | F               | E                                                       | D                      | С                              | В                                                   | А      |         |
|        | 1                         |                                                                                                    |              |      |          |                                |              |                 |              |                                |                 |                                                         |                        |                                |                                                     |        | 1       |
|        |                           |                                                                                                    |              |      |          |                                |              |                 |              |                                |                 |                                                         |                        |                                |                                                     |        | 2       |
|        |                           |                                                                                                    |              |      |          |                                |              |                 |              |                                |                 |                                                         |                        | =(5.5/250)                     | *(b3-50)+74                                         | 45.5   | 3       |
|        |                           |                                                                                                    |              |      |          |                                |              |                 |              |                                |                 |                                                         | •                      | (                              | 75                                                  |        | 4       |
|        |                           |                                                                                                    |              |      |          |                                |              |                 |              |                                |                 |                                                         |                        |                                | 100                                                 |        | 5       |
|        |                           |                                                                                                    |              |      |          |                                |              |                 |              |                                |                 |                                                         |                        |                                | 125                                                 |        | 6       |
|        |                           |                                                                                                    |              |      |          |                                |              |                 |              |                                |                 |                                                         |                        |                                | 150                                                 |        | 7       |
|        |                           |                                                                                                    |              |      |          |                                |              |                 |              |                                |                 |                                                         |                        |                                | 175                                                 |        | 8       |
|        |                           |                                                                                                    |              |      |          |                                |              |                 |              |                                |                 |                                                         |                        |                                | 200                                                 |        | 9       |
|        |                           |                                                                                                    |              |      |          |                                |              |                 |              |                                |                 |                                                         |                        |                                | 225                                                 |        | 10      |
|        |                           |                                                                                                    |              |      |          |                                |              |                 |              |                                |                 |                                                         |                        |                                | 250                                                 |        | 11      |
|        |                           |                                                                                                    |              |      |          |                                |              |                 |              |                                |                 |                                                         |                        |                                | 275                                                 |        | 12      |
|        |                           |                                                                                                    |              |      |          |                                |              |                 |              |                                |                 |                                                         |                        |                                | 300                                                 |        | 13      |
|        |                           |                                                                                                    |              |      |          |                                |              |                 |              |                                |                 |                                                         |                        |                                |                                                     |        | 14      |
|        |                           |                                                                                                    |              |      |          |                                |              |                 |              |                                |                 |                                                         |                        |                                |                                                     |        | 15      |
|        |                           |                                                                                                    |              |      |          |                                |              |                 |              |                                |                 |                                                         |                        |                                |                                                     |        | 16      |
|        |                           |                                                                                                    |              |      |          |                                |              |                 |              |                                |                 |                                                         |                        |                                |                                                     |        | 17      |
|        |                           |                                                                                                    |              |      |          |                                |              |                 |              |                                |                 |                                                         |                        |                                |                                                     |        | 18      |
|        |                           |                                                                                                    |              |      |          |                                |              |                 |              |                                |                 |                                                         |                        |                                |                                                     |        | 19      |
|        |                           |                                                                                                    |              |      |          |                                |              |                 |              |                                |                 |                                                         |                        |                                |                                                     |        | 20      |
|        |                           |                                                                                                    |              |      |          |                                |              |                 |              |                                |                 |                                                         |                        |                                |                                                     |        | 21      |
| L      |                           |                                                                                                    |              |      |          |                                |              |                 |              |                                |                 |                                                         |                        |                                |                                                     |        | 22      |
|        |                           |                                                                                                    |              |      |          |                                |              |                 |              |                                |                 |                                                         |                        |                                |                                                     |        | 23      |
|        | •                         |                                                                                                    |              |      |          |                                | •            |                 |              |                                |                 |                                                         | (                      | +                              | Sheet1                                              | 4      | •       |
| E      | NTER                      |                                                                                                    | _            |      |          |                                |              |                 |              |                                | _               |                                                         |                        |                                |                                                     | +      | 100%    |
|        |                           | 6                                                                                                    | 3            |      | w        | P                              | хI           | <i>ன்</i>       | -            |                                |                 |                                                         |                        | 13 10 12                       | 🖓 🌒 ENG                                             | 4:51 P | PM      |

## و اینتر میزنیم تا عدد بدست آید.

| Ę      |             | 5-                                | ⊘                   |             |           |                         | Book1      | - Excel (       | Product Acti                                                                                                    | vation Failed)                                   |                   |                                                         |          |                           | ? 📧                                                | - 8    | ×        |
|--------|-------------|-----------------------------------|---------------------|-------------|-----------|-------------------------|------------|-----------------|----------------------------------------------------------------------------------------------------|--------------------------------------------------|-------------------|---------------------------------------------------------|----------|---------------------------|----------------------------------------------------|--------|----------|
|        | FILE        | HOM                               | IE INSE             | RT PAG      | GE LAYOUT | FORMUL                  | AS DATA    | REV             | IEW VIE                                                                                                    | W                                                |                   |                                                         |          |                           |                                                    | 5      | ŝign in  |
| [<br>T | Aa<br>hemes | Color<br>Fonts<br>Effect<br>hemes | s *<br>Margi<br>s * | ns Orientat | ion Size  | Print Break<br>Area • • | Background | Print<br>Titles | Height (Constant) (Constant) (Con | Automatic *<br>Automatic *<br>100% ‡<br>to Fit 5 | Sheet Ri<br>to-Le | Gridlines<br>View<br>ight-<br>ft Print<br>Sheet Options | Headings | ➡ Brin<br>➡ Sen<br>₩ Sele | ng Forward<br>d Backward<br>ection Pane<br>Arrange |        |          |
|        | 1           |                                   |                     | V J         | )); =(5.3 | 5/250) (B3-3            |            |                 |                                                                                                    |                                                  | -                 | -                                                       |          | 6                         |                                                    |        | <b>•</b> |
| Ê      |             | 0                                 | N                   | M           | L         | K                       | J          |                 | н                                                                                                    | G                                                | F                 | E                                                       | D        | C                         | В                                                  | A      |          |
|        |             |                                   |                     |             |           |                         |            |                 |                                                                                                    |                                                  |                   |                                                         |          |                           |                                                    |        | 1        |
|        |             |                                   |                     |             |           |                         |            |                 |                                                                                                    |                                                  |                   |                                                         |          | 745 5                     | 50                                                 |        | 2        |
|        |             |                                   |                     |             |           |                         |            |                 |                                                                                                    |                                                  |                   |                                                         | •        | 74515                     | 75                                                 |        | 4        |
|        |             |                                   |                     |             |           |                         |            |                 |                                                                                                    |                                                  |                   |                                                         |          |                           | 100                                                |        | 5        |
|        |             |                                   |                     |             |           |                         |            |                 |                                                                                                    |                                                  |                   |                                                         |          |                           | 125                                                |        | 6        |
|        |             |                                   |                     |             |           |                         |            |                 |                                                                                                    |                                                  |                   |                                                         |          |                           | 150                                                |        | 7        |
|        |             |                                   |                     |             |           |                         |            |                 |                                                                                                    |                                                  |                   |                                                         |          |                           | 175                                                |        | 8        |
|        |             |                                   |                     |             |           |                         |            |                 |                                                                                                    |                                                  |                   |                                                         |          |                           | 200                                                |        | 9        |
|        |             |                                   |                     |             |           |                         |            |                 |                                                                                                    |                                                  |                   |                                                         |          |                           | 225                                                |        | 10       |
|        |             |                                   |                     |             |           |                         |            |                 |                                                                                                    |                                                  |                   |                                                         |          |                           | 250                                                |        | 11       |
|        |             |                                   |                     |             |           |                         |            |                 |                                                                                                    |                                                  |                   |                                                         |          |                           | 275                                                |        | 12       |
|        |             |                                   |                     |             |           |                         |            |                 |                                                                                                    |                                                  |                   |                                                         |          |                           | 300                                                |        | 13       |
|        |             |                                   |                     |             |           |                         |            |                 |                                                                                                    |                                                  |                   |                                                         |          |                           |                                                    |        | 14       |
|        |             |                                   |                     |             |           |                         |            |                 |                                                                                                    |                                                  |                   |                                                         |          |                           |                                                    |        | 15       |
|        |             |                                   |                     |             |           |                         |            |                 |                                                                                                    |                                                  |                   |                                                         |          |                           |                                                    |        | 16       |
|        |             |                                   |                     |             |           |                         |            |                 |                                                                                                    |                                                  |                   |                                                         |          |                           |                                                    |        | 17       |
|        |             |                                   |                     |             |           |                         |            |                 |                                                                                                    |                                                  |                   |                                                         |          |                           |                                                    |        | 18       |
|        |             |                                   |                     |             |           |                         |            |                 |                                                                                                    |                                                  |                   |                                                         |          |                           |                                                    |        | 19       |
|        |             |                                   |                     |             |           |                         |            |                 |                                                                                                    |                                                  |                   |                                                         |          |                           |                                                    |        | 20       |
|        |             |                                   |                     |             |           |                         |            |                 |                                                                                                    |                                                  |                   |                                                         |          |                           |                                                    |        | 21       |
| -      | 1           |                                   |                     |             |           |                         |            |                 |                                                                                                    |                                                  |                   |                                                         |          |                           |                                                    |        | 22       |
| Ŧ      | 1           |                                   |                     |             |           |                         |            |                 |                                                                                                    |                                                  |                   |                                                         |          |                           |                                                    |        | 23       |
|        | •           |                                   |                     |             |           |                         | •          |                 |                                                                                                    |                                                  |                   |                                                         | +        |                           | Sheet1                                             |        | Þ        |
| R      | EADY        |                                   |                     |             |           |                         |            |                 |                                                                                                    |                                                  |                   | Ħ                                                       | B        | • -                       |                                                    | +      | 100%     |
| E      |             | 6                                 | 6                   |             | w         | P                       | x∎         | <i>ல</i>        |                                                                                                    |                                                  |                   |                                                         | - R      | <b>a to</b> 12            | 🛛 🌗 ENG                                            | 4:51 P | M<br>017 |

اما این عدد فقط خانه ی اول را حساب کرده برای حساب کردن بغیه اعداد علامت موس را بر روی سلول حاوی عدد برده تا علامت موس به شکل بعلاوه در آید (در شکل پائین بر روی گوشه سمت چپ پائین می بریم) و آن را گرفته و تا مساوی آخرین عدد در ستون می کشیم. شکل زیر:

| X       | 1 . 5-    | ¢∓         |                  |               |                                    | Book          | I - Excel (I      | Product Activa                         | tion Failed)                                  |                     |                                                 |                           |                          | ? 📧                                                 | - 8        | ×       |
|---------|-----------|------------|------------------|---------------|------------------------------------|---------------|-------------------|----------------------------------------|-----------------------------------------------|---------------------|-------------------------------------------------|---------------------------|--------------------------|-----------------------------------------------------|------------|---------|
|         | FILE HOME | INSER      | PAGE             | LAYOUT        | FORMUL                             | AS DATA       | REV               | IEW VIEW                               | 1                                             |                     |                                                 |                           |                          | -                                                   |            | Sign in |
| Tł      | Aa Colors | Margins    | Crientation      | n Size<br>Pag | Print Break<br>Area • •<br>e Setup | ks Background | d Print<br>Titles | Width:<br>UHeight:<br>Cale:<br>Scale t | Automatic +<br>Automatic +<br>100%<br>o Fit 5 | Sheet Rig<br>to-Lef | Gridlines<br>W View<br>C Print<br>Sheet Options | Headings<br>View<br>Print | ➡ Brin<br>➡ Ser<br>ि Sel | ng Forward<br>nd Backward<br>ection Pane<br>Arrange | • <b>-</b> |         |
| 0       | 3 *       | $: \times$ | $\checkmark f_x$ | =(5.5         | /250)*(B3-5                        | 50)+745.5     |                   |                                        |                                               |                     |                                                 |                           |                          |                                                     |            | ~       |
| <b></b> | 0         | Ν          | М                | L             | К                                  | J             | T                 | Н                                      | G                                             | F                   | E                                               | D                         | С                        | В                                                   | Α          |         |
|         |           |            |                  |               |                                    |               |                   |                                        |                                               |                     |                                                 |                           |                          |                                                     |            | 2       |
|         |           |            |                  |               |                                    |               |                   |                                        |                                               |                     |                                                 |                           | 745.5                    | 50                                                  |            | 3       |
|         |           |            |                  |               |                                    |               |                   |                                        |                                               |                     |                                                 |                           | 746.05                   | 75                                                  |            | 4       |
|         |           |            |                  |               |                                    |               |                   |                                        |                                               |                     |                                                 |                           | 746.6                    | 100                                                 |            | 5       |
|         |           |            |                  |               |                                    |               |                   |                                        |                                               |                     |                                                 |                           | 747.15                   | 125                                                 |            | 6       |
|         |           |            |                  |               |                                    |               |                   |                                        |                                               |                     |                                                 |                           | 747.7                    | 150                                                 |            | 7       |
|         |           |            |                  |               |                                    |               |                   |                                        |                                               |                     |                                                 |                           | 748.25                   | 175                                                 |            | 8       |
|         |           |            |                  |               |                                    |               |                   |                                        |                                               |                     |                                                 |                           | 748.8                    | 200                                                 |            | 9       |
|         |           |            |                  |               |                                    |               |                   |                                        |                                               |                     |                                                 |                           | 749.35                   | 225                                                 |            | 10      |
|         |           |            |                  |               |                                    |               |                   |                                        |                                               |                     |                                                 |                           | 749.9                    | 250                                                 |            | 11      |
|         |           |            |                  |               |                                    |               |                   |                                        |                                               |                     |                                                 |                           | 750.45                   | 275                                                 |            | 12      |
|         |           |            |                  |               |                                    |               |                   |                                        |                                               |                     |                                                 |                           | 751                      | 300                                                 |            | 13      |
|         |           |            |                  |               |                                    |               |                   |                                        |                                               |                     |                                                 |                           |                          |                                                     |            | 14      |
|         |           |            |                  |               |                                    |               |                   |                                        |                                               |                     |                                                 |                           |                          |                                                     |            | 15      |
|         |           |            |                  |               |                                    |               |                   |                                        |                                               |                     |                                                 |                           |                          |                                                     |            | 16      |
|         |           |            |                  |               |                                    |               |                   |                                        |                                               |                     |                                                 |                           |                          |                                                     |            | 17      |
|         |           |            |                  |               |                                    |               |                   |                                        |                                               |                     |                                                 |                           |                          |                                                     |            | 18      |
|         |           |            |                  |               |                                    |               |                   |                                        |                                               |                     |                                                 |                           |                          |                                                     |            | 19      |
|         |           |            |                  |               |                                    |               |                   |                                        |                                               |                     |                                                 |                           |                          |                                                     |            | 20      |
|         |           |            |                  |               |                                    |               |                   |                                        |                                               |                     |                                                 |                           |                          |                                                     |            | 21      |
| -       |           |            |                  |               |                                    |               |                   |                                        |                                               |                     |                                                 |                           |                          |                                                     |            | 22      |
| +       |           |            |                  |               |                                    |               |                   |                                        |                                               |                     |                                                 |                           |                          |                                                     |            | 23      |
|         | •         |            |                  |               |                                    |               |                   |                                        |                                               |                     |                                                 | +                         |                          | Sheet1                                              |            | •       |
| R       | EADY      |            |                  |               |                                    |               | AV                | ERAGE: 748.25                          | COUNT: 11                                     | SUM: 82             | 30.7 <u>5</u> III                               | E                         | ŋ                        |                                                     | +          | 100%    |
| E       | 6         | 6          |                  | w             | P                                  | xI            | 3                 | -                                      |                                               |                     |                                                 | - R                       | <b>; †0</b> %            | 🖵 🌒 ENG                                             | 4:51 F     | PM      |

و حال ارتفاع ها را بدست آوریم اما اگر بخواهیم تا دقت دو رقم بعد از اعشار بدست بیاوریم ابتدا همه ی اعداد را انتخاب و باید علامت مشخص شده شکل زیر را کلیک کنیم و اگر اعداد بدست آمده بیش از دو رقم اعشار بود. علامت کناری آن را در همان دایره مشخص شده کلیک می کنیم تا اعداد ما یکدست تا دو رقم بعد از اعشار بدست بیایند.

|   | xII .    | 5-0  | e> - ∓                    |                  |                            |                     | Bool                       | k1 - Excel | (Product Activ                                                                             | vation Failed)                                                     | )                                                        |           |               |        | ? 📧                                         | - 8              | ×          |
|---|----------|------|---------------------------|------------------|----------------------------|---------------------|----------------------------|------------|--------------------------------------------------------------------------------------------|--------------------------------------------------------------------|----------------------------------------------------------|-----------|---------------|--------|---------------------------------------------|------------------|------------|
|   | FILE     | HOME | INSER                     | T PAG            | E LAYOUT                   | FORMUL              | AS DAT                     | A REV      | VIEW VIE                                                                                   | N                                                                  |                                                          |           |               |        |                                             |                  | Sign in    |
| ( | Paste    | Cali | ibri<br>I <u>U</u> -<br>F | • 11<br>         | • A A<br>• <u>A</u> •<br>5 | = = =<br>= = =<br>A | ≫ - M<br>#E €E<br>dignment | •          | Number<br>\$ - %<br>€0 - 00<br>+00<br>+00<br>+00<br>+00<br>+00<br>+00<br>+00<br>+00<br>+00 | <ul> <li>✓ End Cor</li> <li>&gt; Ø Forn</li> <li>Ø Cell</li> </ul> | nditional Form<br>mat as Table •<br>I Styles •<br>Styles | natting * | Ensert  Cells |        | Gort & Find &<br>Filter - Select<br>Editing | )<br>%           | ~          |
|   | -        |      |                           | ✓ J <sup>3</sup> | (3.5)                      | 2307 (03-3          | 10/1743.5                  |            |                                                                                            |                                                                    |                                                          |           |               | _      | -                                           |                  | •          |
| 4 |          | 0    | N                         | М                | L                          | K                   | J                          | /          | H                                                                                          | G                                                                  | F                                                        | E         | D             | С      | В                                           | Α                | <u> </u>   |
|   |          |      |                           |                  |                            |                     |                            | /          |                                                                                            |                                                                    |                                                          |           |               |        |                                             |                  | 1          |
|   |          |      |                           |                  |                            |                     |                            | _/_        |                                                                                            |                                                                    |                                                          |           |               | 745.50 | 50.00                                       |                  | 2          |
|   |          |      |                           |                  |                            |                     |                            | _/_        |                                                                                            |                                                                    |                                                          |           |               | 745.50 | 50.00                                       |                  | 3          |
|   |          |      |                           |                  |                            |                     |                            | 1          |                                                                                            |                                                                    |                                                          |           |               | 740.05 | 100.00                                      |                  |            |
|   |          |      |                           |                  |                            |                     |                            | 1          |                                                                                            |                                                                    |                                                          |           |               | 747.15 | 125.00                                      |                  | 6          |
|   |          |      |                           |                  |                            |                     |                            | /          |                                                                                            |                                                                    |                                                          |           |               | 747.70 | 150.00                                      |                  | 7          |
|   |          |      |                           |                  |                            |                     | /                          |            |                                                                                            |                                                                    |                                                          |           |               | 748.25 | 175.00                                      |                  | 8          |
|   |          |      |                           |                  |                            |                     |                            |            |                                                                                            |                                                                    |                                                          |           |               | 748.80 | 200.00                                      |                  | 9          |
|   |          |      |                           |                  |                            |                     |                            |            |                                                                                            |                                                                    |                                                          |           |               | 749.35 | 225.00                                      |                  | 10         |
|   |          |      |                           |                  |                            |                     |                            |            |                                                                                            |                                                                    |                                                          |           |               | 749.90 | 250.00                                      |                  | 11         |
|   |          |      |                           |                  |                            |                     |                            |            |                                                                                            |                                                                    |                                                          |           |               | 750.45 | 275.00                                      |                  | 12         |
|   |          |      |                           |                  |                            |                     |                            |            |                                                                                            |                                                                    |                                                          |           |               | 751.00 | 300.00                                      |                  | 13         |
|   |          |      |                           |                  |                            |                     |                            |            |                                                                                            |                                                                    |                                                          |           |               |        |                                             |                  | 14         |
|   |          |      |                           |                  |                            |                     |                            |            |                                                                                            |                                                                    |                                                          |           |               |        |                                             |                  | 15         |
|   |          |      |                           |                  |                            |                     |                            |            |                                                                                            |                                                                    |                                                          |           |               |        |                                             |                  | 10         |
|   |          |      |                           |                  |                            |                     |                            |            |                                                                                            |                                                                    |                                                          |           |               |        |                                             |                  | 18         |
|   |          |      |                           |                  |                            |                     |                            |            |                                                                                            |                                                                    |                                                          |           |               |        |                                             |                  | 19         |
|   |          |      |                           |                  |                            |                     |                            |            |                                                                                            |                                                                    |                                                          |           |               |        |                                             |                  | 20         |
|   |          |      |                           |                  |                            |                     |                            |            |                                                                                            |                                                                    |                                                          |           |               |        |                                             |                  | 21         |
| L |          |      |                           |                  |                            |                     |                            |            |                                                                                            |                                                                    |                                                          |           |               |        |                                             |                  | 22         |
|   |          |      |                           |                  |                            |                     |                            |            |                                                                                            |                                                                    |                                                          |           |               |        |                                             |                  | 23         |
|   |          |      |                           |                  |                            |                     |                            |            |                                                                                            |                                                                    |                                                          |           | 6             |        | Shoot1                                      | 4                | 1.00       |
|   | <b>1</b> |      |                           |                  |                            |                     |                            |            |                                                                                            | 601117                                                             |                                                          |           |               |        | Sheet1                                      | _                | 10000      |
| R | EADY     |      |                           |                  |                            |                     |                            | AVER       | AGE: 461.63                                                                                | COUNT: 2                                                           | 2 SUM: 101                                               | 55.75     |               |        | Sector Sector                               | +                | 100%       |
|   |          | e    | 2                         |                  | w                          | P                   | x∎                         | Ŵ          | ٠ 🤣                                                                                        |                                                                    |                                                          |           | ~10-          | 😼 to 🛍 | 🔍 🌒 ENG                                     | 4:52 F<br>1/28/2 | PM<br>2017 |

1-شکل کلی معادله خط عبارت است از:

$$y - y_1 = \left(\frac{y_2 - y_1}{x_2 - x_1}\right)(x - x_1)$$

که ما تغییر شکل یافته این معادله را در سلول وارد کردیم.

- 2-تمام علاومت های (\* / (و ... ) بر روی صفحه کلید هستند همان ها را وارد کنید. 3-برای پیدا کردن یک علامت در اکسل به سربرگ های اکسل توجه کنید. 4-در وارد کردن معادله می توانستیم به جای 5.5 عبارت 745.5-751 را وارد کنیم.
  - 5-همچنین به جای 250 عبارت 50-300 را وارد کنیم.